## DIRECTIONS FOR ENROLLING IN DIRECT DEPOSIT THROUGH NELNET

\*\*Pop-up Blockers must be turned off in order for the site to work correctly\*\* If you have any questions or issues using the Nelnet site please call 800-609-8056.

Access WeevilNet from homepage and login using UAM account information.

| 🚱 🖉 🖉 ints://www.amontedu/pages/resources/weekinet/                                            | P - O C - U(TS Management Ca                                                             | • Faynets Columns 😸 Kendliet ( Kovesty of Ja., 1                                            | - 0 0 0 0 0 https://www.inext.samont.edu.3450/prop/st                                                                                                    | teleSTSEJSSReWMMS,∩and-login P · ∎ d RCDMeepreetCe →         | Freens Galedol 🖉 Daule People Stignin 🔹 💿 🖸 🖉 👼 |
|------------------------------------------------------------------------------------------------|------------------------------------------------------------------------------------------|---------------------------------------------------------------------------------------------|----------------------------------------------------------------------------------------------------|--------------------------------------------------------------|-------------------------------------------------|
| File fait Ven Faceles Task Hey<br>* Palouthing # Successed Size * # New details re * * Welcome | to Nelset                                                                                | A-8-28-1                                                                                    | ano * Salety * Taols * 🕢 * 👾 Eutoutblank 🗄 Suggested Stes * 🖻 New details                                                                                                    | re * 🖲 Welcome to Nellet                                     | 🏠 • 🖽 • 🖂 📾 • Roge * Salety * Tools * 🗣 "       |
| TOUVINTO                                                                                       | 1                                                                                        | FINANCIAL AID                                                                               |                                                                                                    | PEOPLESOFT                                                   |                                                 |
|                                                                                                |                                                                                          |                                                                                             |                                                                                                    | User 10                                                      |                                                 |
| WEEVILNET                                                                                      | If you have any issues with W                                                            | ese contact Information Technology                                                          | at 870                                                                                                    |                                                              |                                                 |
| WeevilNet Student Self-Service                                                                 | business hours: Monday – Fri                                                             | - 4:30PM.                                                                                   | our and a second second s | Password                                                     |                                                 |
| WeevilNet Faculty & Staff                                                                      |                                                                                          |                                                                                             |                                                                                                    |                                                              |                                                 |
| WeevilNet Employees                                                                            | WeevilNet grants access to stu-<br>time reporting and more                               | drchasing and managing department                                                           | t budgets,                                                                                                    | Select a Language                                            |                                                 |
| WeevilNet Finance                                                                              | time reporting, and mores                                                                |                                                                                             |                                                                                                    | English                                                      | ✓                                               |
| Blackboard                                                                                     | Students login to WeevilNet Student Se                                                   | elf-Service to access their class schedule, bi                                              | lling                                                                                                    |                                                              |                                                 |
| Faculty and Staff Instructions                                                                 | information, grades, course history (un                                                  | iofficial transcript), GPA, and more.                                                       |                                                                                                    | Sign In                                                      |                                                 |
| IT Home Page                                                                                   | Mobile access to Student Self-Service This has limited view only features of the student |                                                                                             | student                                                                                                    | Enable Accessibility Mode                                    |                                                 |
| IT Work Order                                                                                  | self-service. Class Schedules, Grades, a<br>mobile devices and tablets. Works on         | Account Inquiry, & Financial Aid are availab<br>regular pcs too. For full access to WeevilN | le for<br>let Student                                                                                                    |                                                              |                                                 |
|                                                                                                | Self-Service please login to the full site                                               | e. 🗢 Tell us if you like this page                                                          |                                                                                                    | Constant & 2000, 2014, Deade antivo its affinates, 41 ontito | neened                                          |
| 🖬 Sector vet and Wolces 🛛 🗖 🧧                                                                  | Faculty and Staff Login to WomilNot Fa                                                   | eultu/Staff to a                                                                            | A A D D State                                                                                                    |                                                              | A D D D State                                   |

You will see your student self-service page. If you are not on the student self-service page use the menu to access that page. Near the middle of the page you will see a 'Finances' section. The link 'click to pay here' takes you to Nelnet.

| My Account<br>Account Inquiry<br>Financial Aid                  | (i) You have no time. | o outstanding charges a                                                                                 | t this                     |
|-----------------------------------------------------------------|-----------------------|----------------------------------------------------------------------------------------------------|----------------------------|
| <u>View Financial Aid</u><br>Accept/Decline Awards              | uam finalize bill     | click to pay here                                                                                       |                            |
| other financial                                                 |                       | Use click to pay here lip<br>your bill, setup paym<br>enroll in direct deposit<br>Pop-ups must be allow | pay<br>or<br>tunds<br>this |
| Account Summary<br>will show a balance<br>until aid is applied. |                       | feature.                                                                                                |                            |

First time access to Nelnet (since Spring 2018) takes you to the 'Create Account' screen. If all required fields are populated from WeevilNet you will be able to click 'Next'. It will prompt you if there are additional requirements (ex: at least one phone number).

| <b>Freedow</b> t                                   |                                               |     |
|----------------------------------------------------|-----------------------------------------------|-----|
| Create Account                                     |                                               |     |
| Contact Info                                       |                                               |     |
| Welcome. Please take a few moments to re<br>Name   | view and complete your contact information.   |     |
| Prefix<br>First Name*<br>Middle Name<br>Last Name* | - None                                        |     |
| Suffix                                             | None                                          | •   |
| Country*                                           | United States                                 | •   |
| Address Line 1*                                    |                                               |     |
| Address Line 2                                     | Apartment, Suite, Unit, Building, Floor, etc. | Add |
| City*                                              |                                               |     |
| State*                                             | Arkansas                                      | •   |

- 0

After clicking next you'll be prompted for account security questions.

This is related to Nelnet security only. Not your UAM account name and password.

| Create Account           |          |   |
|--------------------------|----------|---|
| Online Account Profile   |          |   |
| Security Questions       |          |   |
| Telephone ID Question 1* | Select 👻 | 0 |
| Question 1 Answer*       |          |   |
| Telephone ID Question 2* | Select V | 0 |
| Question 2 Answer*       |          |   |

After you click 'Submit' you will see a page similar to the page shown below in the first box. (You will go directly to this page next time you login). To enter your bank account information or make changes to your direct deposit you will need to click the 'Refunds" button and follow the next few steps:

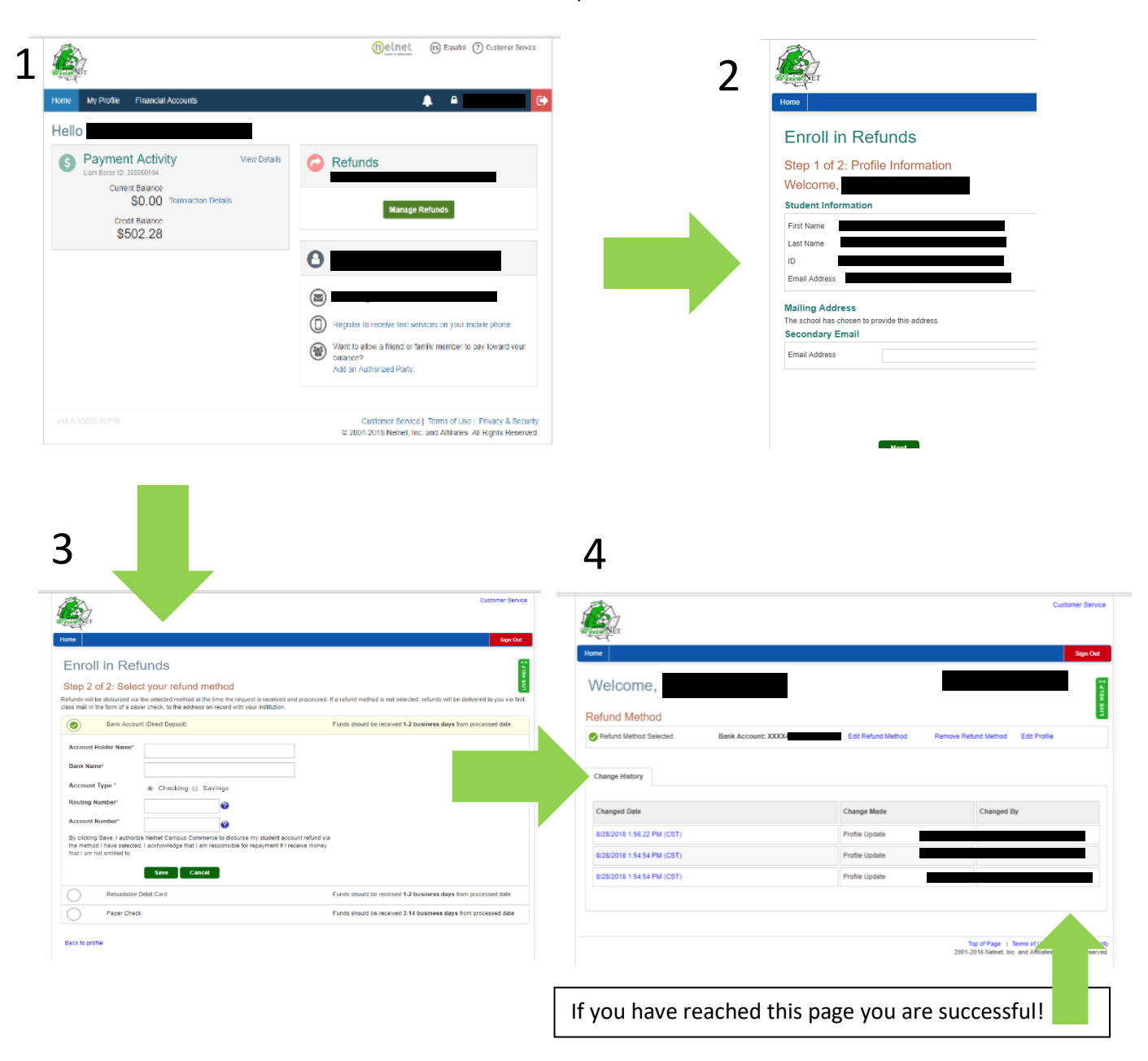